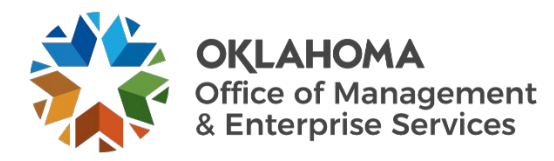

# Secret Server quickstart guide

### **Overview**

This document provides steps for using Delinea Secret Server. For purposes of this document, a "secret" refers to a saved password for an account.

## Procedure

**Step 1:** Submit a request to the OMES ServiceDesk to enable your secret server account.

- a. If you have never logged into secret server before, your account is likely flagged inactive due to inactivity.
- b. Cybercommand-Defense will receive the request and enable your account.

Step 2: Saving passwords to Secret Server.

- a. Go to Secret Server's URL <u>https://omes.secretservercloud.com/</u> once account enabled.
- b. Select the Azure Active Directory log in option (Figure 1).

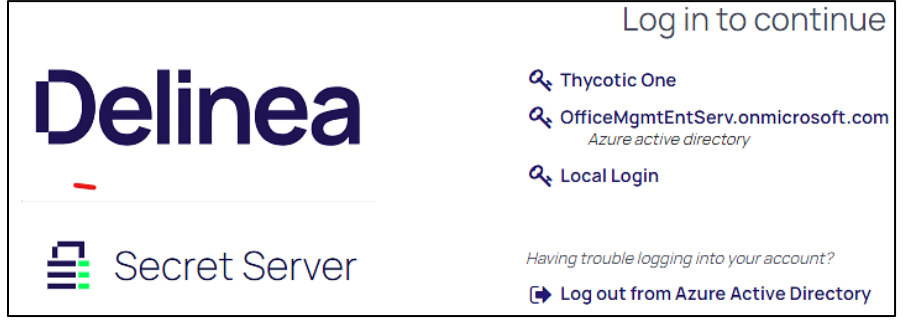

Figure 1. Azure Active Directory.

- (1) Log in with your State of Oklahoma email address.
- (2) Once logged in, you will see all the secrets that have been shared with you.
- c. Select **Create Secret** in the top right to save a password in secret server (Figure 2).

| All Secrets |                 |        |        |
|-------------|-----------------|--------|--------|
| ٩           | All Templates 🗸 | Create | Secret |
| 3 items     | ame Y           | #1     | ± C    |

Figure 2. All Secrets.

- d. Select an appropriate template for the type of account (Figure 3).
  - If unsure which template to use, select the default Web Password template.
  - (2) Fill out the related fields for the account password you're saving.

| Create New Secret                                                                                                    |
|----------------------------------------------------------------------------------------------------|
| This folder is for work related Secrets only. Do not store personal non-work Secrets, such as your Online Banking password, in this folder. |
| Personal Folders/Shaun Patrick Change Clear                                                                                                 |
| Choose a Secret Template                                                                                                    |
| webj                                                                                                    |
| Legacy Web and Services                                                                                                    |
| SonicWall NSA Web Admin Account                                                                                                    |
| SonicWall NSA Web Local User Account                                                                                                    |
| Web Password                                                                                                    |
|                                                                                                    |
|                                                                                                    |
|                                                                                                    |
|                                                                                                    |
|                                                                                                    |
|                                                                                                    |
|                                                                                                    |
|                                                                                                    |
| Cancel Create Secret                                                                                                    |

e. Select **Create Secret** to save, once finished (Figure 4).

Figure 3. Select Template.

| Create New Secret                       |                                                                                          |               |  |  |  |  |
|-----------------------------------------|------------------------------------------------------------------------------------------|---------------|--|--|--|--|
| This folder is for work related Secrets | only. Do not store personal non-work Secrets, such as your Online Banking password, in t | his folder.   |  |  |  |  |
| Secret Template                         | Web Password Change                                                                      |               |  |  |  |  |
| Folder                                  | Personal Folders/Shaun Patrick 🛞                                                         |               |  |  |  |  |
| Secret Name *                           |                                                                                          |               |  |  |  |  |
| URL*                                    |                                                                                          |               |  |  |  |  |
| Username *                              |                                                                                          |               |  |  |  |  |
| Password *                              | ۲                                                                                        | Generate      |  |  |  |  |
| Notes                                   |                                                                                          |               |  |  |  |  |
|                                         |                                                                                          |               |  |  |  |  |
|                                         |                                                                                          |               |  |  |  |  |
|                                         |                                                                                          | /3            |  |  |  |  |
| Auto Change Enabled                     | 0                                                                                        |               |  |  |  |  |
|                                         | Cancel                                                                                   | Create Secret |  |  |  |  |

Figure 4. Create Secret.

#### Step 3: Install Delinea web password filler for applicable browser, if preferred for quicker access.

- a. Edge browser.
  - (1) Open Delinea Web Password Filler for Edge.
  - (2) Select the **Get** button in the upper right side of the screen (Figure 5).

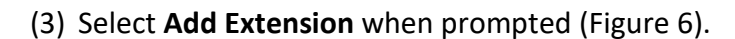

(4) Select Extensions (puzzle piece icon).

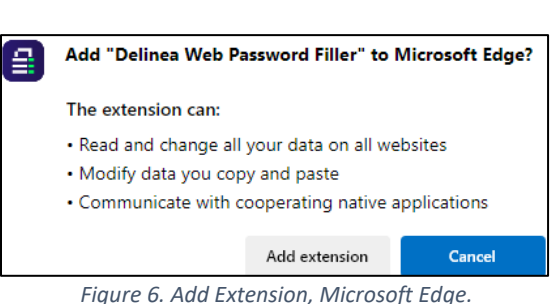

Get

Figure 5. Get Icon.

Figure 6. Add Extension, Microsoft Edge.

- (5) Paste https://omes.secretservercloud.com/ into the Enter URL text box (Figure 7).
- (6) Select Next.
- (7) Select the Azure Active Directory login option (Figure 1).
- (8) Log in with your State of Oklahoma email address.

| A* 🖒 🛔                         | ¢ ()          |
|--------------------------------|---------------|
|                                |               |
| 63                             | Extensions    |
| Delinea<br>Web Password Filler | oft ~ Sign in |
| Enter URL                      |               |
|                                |               |

Figure 7. Enter URL.

#### b. Chrome browser.

- (1) Open Delinea Web Password Filler for Chrome.
- (2) Select the Add to Chrome button in the upper right side of the screen (Figure 8).
- (3) Select Extensions (puzzle piece icon).

| e web store       |                        |                                                                                                    | Q Search extensions and the                                                                                                    | emes                                                                                                    |          |
|-------------------|------------------------|----------------------------------------------------------------------------------------------------|----------------------------------------------------------------------------------------------------|----------------------------------------------------------------------------------------------------|----------|
| Extensions Themes |                        |                                                                                                    |                                                                                                    |                                                                                                    |          |
|                   | 🔒 Delinea              | Web Pass                                                                                                    | word Filler                                                                                                    |                                                                                                    | Add to C |
|                   | 3.2 🛨 (36 ratings)     |                                                                                                    |                                                                                                    |                                                                                                    |          |
|                   | Extension Workflow & P | fanning 200,000 use                                                                                                    | rs                                                                                                    |                                                                                                    |          |
|                   |                        | Colinea<br>in une<br>in une<br>in un | Image: Constraints   Image: Constraints   Image: Constraints | Constraints of the second second | >        |

Figure 8. Add to Chrome.

- (4) Paste <a href="https://omes.secretservercloud.com/">https://omes.secretservercloud.com/</a> into the Enter URL text box (Figure 7).
- (5) Select Next.
- (6) Select the Azure Active Directory login option (Figure 1).
- (7) Log in with your State of Oklahoma email address.

#### c. Firefox browser.

- (1) Open Delinea Web Password Filler for Firefox.
- (2) Select the Add to Firefox button (Figure 10).
- (3) Select Add Extension when prompted (Figure 6).
- (4) Select Extensions (puzzle piece icon).
- (5) Paste <u>https://omes.secretservercloud.com/</u> into the Enter URL text box (Figure 8).
- (6) Select Next.
- (7) Select the **Azure Active Directory** login option (Figure 1).
- (8) Log in with your State of Oklahoma email address.

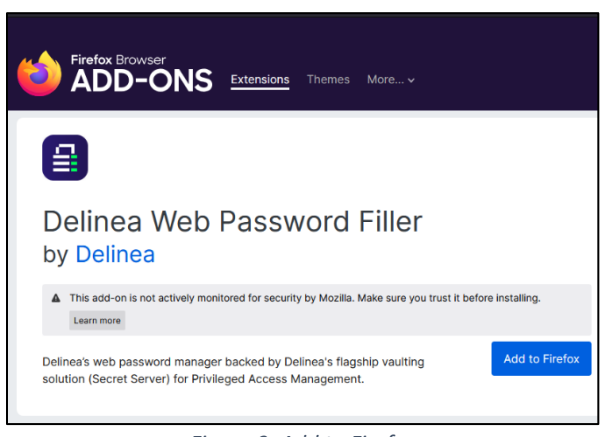

Figure 9. Add to Firefox.